## 【メール設定】 Outlook 2016 メールアカウント設定変更方法(サーバーにメッセージのコピーを残さない)

お手元に「FITWeb インターネットサービスご利用開始のお知らせ」(以下「通知書」)をご用意ください。

※ 「サーバーにメッセージのコピーを残す」の設定は、複数台の端末で同じメールを受信する場合に必要です。 必要のない場合は、設定をオフにしてご利用ください。

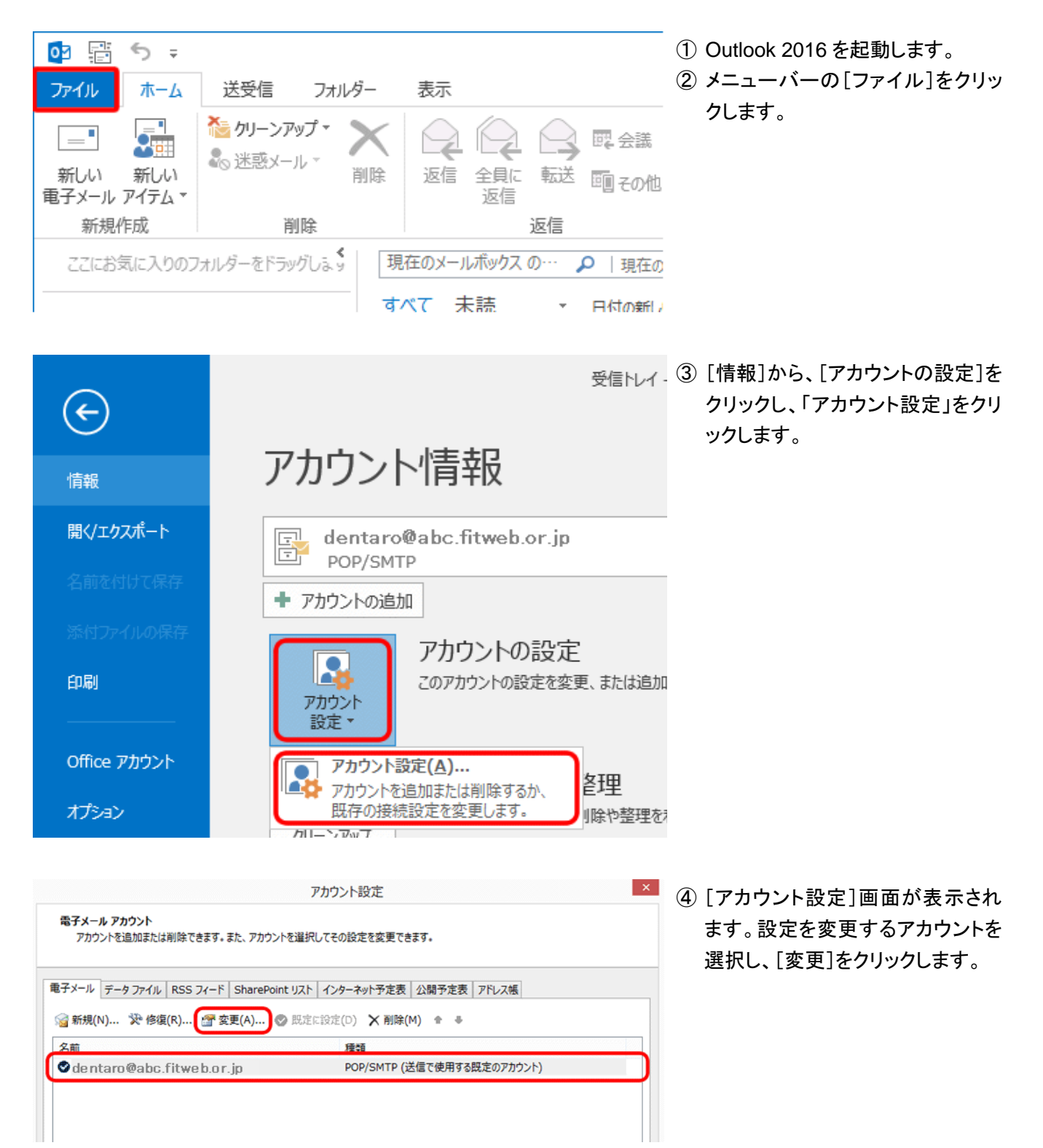

|                                                              | アカウント                                  | の変更 ×                                      |  |  |  |
|--------------------------------------------------------------|----------------------------------------|--------------------------------------------|--|--|--|
| POP と IMAP のアカウント設定<br>お使いのアカウントのメール サー                      | バーの設定を入力してください。                        | ×.                                         |  |  |  |
| ユーザー情報                                                       |                                        | アカウント設定のテスト                                |  |  |  |
| 名前(Y):                                                       | 北電 太郎                                  | アカウントをテストして、入力内容が正しいかどうかを確認することをお勧め<br>します |  |  |  |
| 電子メール アドレス(E):                                               | dentaro@abc.fitweb.or.jp               | 083.                                       |  |  |  |
| サーバー情報                                                       |                                        | アカウント設定のテスト(T)                             |  |  |  |
| アカウントの種類(A):                                                 | POP3 v                                 |                                            |  |  |  |
| 受信メール サーバー(I):                                               | pop.abc.fitweb.or.jp                   | <ul> <li></li></ul>                        |  |  |  |
| 送信メール サーバー (SMTP)(O):                                        | smtp.abc.fitweb.or.jp                  |                                            |  |  |  |
| メール サーバーへのログオン情報                                             |                                        |                                            |  |  |  |
| アカウント名(U):                                                   | dentaro                                |                                            |  |  |  |
| パスワード(P):                                                    | ******                                 |                                            |  |  |  |
| ✓ パス5                                                        | ワードを保存する(R)                            |                                            |  |  |  |
| <ul> <li>メール サーバーがセキュリティで保<br/>ている場合には、チェック ボックスを</li> </ul> | 護されたパスワード認証 (SPA) に対応し<br>オンにしてください(Q) | [詳細設定(M)                                   |  |  |  |
|                                                              |                                        | < 戻る(B) 次へ(N) > キャンセル                      |  |  |  |

⑤ [アカウントの変更]画面が表示されます。[詳細設定]をクリックします。

| インターネット電子メール設定                                                                         |  |  |  |  |  |  |
|----------------------------------------------------------------------------------------|--|--|--|--|--|--|
| 全般 送信サーバー 詳細設定                                                                         |  |  |  |  |  |  |
| サーバーのポート番号                                                                             |  |  |  |  |  |  |
| 受信サーバー (POP3)(I): 110 標準設定(D)                                                          |  |  |  |  |  |  |
| ✓このサーバーは暗号化された接続 (SSL) が必要(E)                                                          |  |  |  |  |  |  |
| 送信サーバー (SMTP)(O): 587                                                                  |  |  |  |  |  |  |
| 使用する暗号化接続の種類(C): SSL 🗸                                                                 |  |  |  |  |  |  |
| サーバーのタイムアウト(T)                                                                         |  |  |  |  |  |  |
| 短い 長い 10 秒                                                                             |  |  |  |  |  |  |
| ■ サーバーにメッセージのコピーを置く(L)<br>□ サーバーから削除する(R) 14 → 日後<br>□ [削除済みアイテム] から削除されたら、サーバーから削除(M) |  |  |  |  |  |  |
| ОК <b>‡</b> †>セル                                                                       |  |  |  |  |  |  |

 ⑥ [インターネット電子メール設定]画 面が表示されましたら、[詳細設 定]をクリックします。
 [配信]欄の[サーバーにメッセー ジのコピーを置く]のチェックを外し ます。
 [OK]をクリックします。

| アカウントの変更                                                     |                                        |                                                            |  |  |  |  |
|--------------------------------------------------------------|----------------------------------------|------------------------------------------------------------|--|--|--|--|
| POP と IMAP のアカウント設定<br>お使いのアカウントのメール サー                      | バーの設定を入力してください。                        |                                                            |  |  |  |  |
| ユーザー情報                                                       |                                        | アカウント設定のテスト                                                |  |  |  |  |
| 名前(Y):                                                       | 北電 太郎                                  | アカウントをテストして、入力内容が正しいかどうかを確認することをお勧め                        |  |  |  |  |
| 電子メール アドレス(E):                                               | dentaro@abc.fitweb.or.jp               | 089.                                                       |  |  |  |  |
| サーバー情報                                                       |                                        | アカウント設定のテスト(T)                                             |  |  |  |  |
| アカウントの種類(A):                                                 | POP3 V                                 |                                                            |  |  |  |  |
| 受信メール サーバー(I):                                               | pop.abc.fitweb.or.jp                   | <ul> <li>[次へ] をクリックしたらアカワント設定を目翻的にテストする<br/>(S)</li> </ul> |  |  |  |  |
| 送信メール サーバー (SMTP)(O):                                        | smtp.abc.fitweb.or.jp                  |                                                            |  |  |  |  |
| メール サーバーへのログオン情報                                             |                                        |                                                            |  |  |  |  |
| アカウント名(U):                                                   | dentaro                                |                                                            |  |  |  |  |
| パスワード(P):                                                    | ******                                 |                                                            |  |  |  |  |
| ✓ パス                                                         | フードを保存する(R)                            |                                                            |  |  |  |  |
| <ul> <li>メール サーバーがセキュリティで保<br/>ている場合には、チェック ボックスを</li> </ul> | 護されたパスワード認証 (SPA) に対応し<br>オンにしてください(Q) | 詳細設定(M)                                                    |  |  |  |  |
|                                                              |                                        | < 戻る(B) 次へ(N) > キャンセル                                      |  |  |  |  |

アカウントの変更

すべて完了しました

アカウントのセットアップに必要な情報がすべて入力されました。

⑦ [アカウントの変更] 画面に戻りま す。

[[次へ]をクリックしたらアカウント 設定を自動的にテストする]のチェ ックをはずし、[次へ]をクリックしま す。

- ⑧ [すべて完了しました]と表示され ましたら、[完了]をクリックします。
- ⑨ [アカウント設定]画面に戻ります。
   [閉じる]をクリックし、設定完了です。

| ファイル ホーム タッチ                            | 送受信         | フォルダー                                                  | 表示              | マカフィー アンチスパム                          |  |  |  |
|-----------------------------------------|-------------|--------------------------------------------------------|-----------------|---------------------------------------|--|--|--|
| □□□□<br>すべてのフォルダー<br>を送受信<br>送受信<br>送受信 | 更新<br>ープ▼ 表 | <ul> <li>渡のすべて</li> <li>取り消し</li> <li>ジンロード</li> </ul> | ヘッダーを<br>ダウンロード | □。ダウンロード用にマー!<br>□。ダウンロード用のマー!<br>・ 、 |  |  |  |

サーバーの受信ボックスを空にする には、一度「送受信」を行ってください。

「サーバーにメッセージのコピーを残 す」設定が必要な場合は、「送受信」 後、再度チェックを入れてください。そ の際は必ず「サーバーから削除する」 にチェックを入れ、〇日後の部分は、 複数台のパソコンがメールをチェック するのにかかる最少の日数を入れてく ださい。

< 戻る(B) 完了